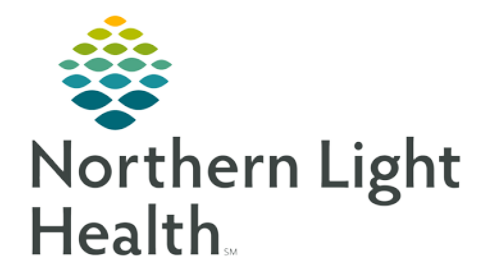

## From the Office of Clinical Informatics Documenting Administration of Patient Provided Medications

November 2, 2018

Several ambulatory practices regularly administer injectable medications in the clinic that the patient provides themselves. Please follow the process below to document the administration of these medications and to place the correct charge order on the encounter.

## **Ordering a Patient-Supplied Medication**

In order to prevent a medication charge from being dropped incorrectly for patient-supplied meds, please use the Patient's Own Med orderable.

- On the Amb Nursing or respective MPage, associate the This Visit diagnosis for the injection.
- From the Primary Care Quick Orders page, open the Injections subfolder of the Meds/Injections Quick Orders Component.
- Select the appropriate Patient's Own Med orderable, paying close attention to the route indicated in the order sentence.

| Injections           |        |  |
|----------------------|--------|--|
| Immunizations        |        |  |
| State Supply Immuniz | ations |  |

| Patient's Own Med | mg, | Misc, | IM, ONCE      |      |
|-------------------|-----|-------|---------------|------|
| Patient's Own Med | mg, | Misc, | SUBCUTANEOUS, | ONCE |

- You may also search for the order from the New Order Entry component if necessary.
- ➢ Click the Orders for Signature Inbox (■ ■) and then Modify from the diagnosis table.
  - If ordering as a Certified MA, MA, or RN/LPN, select either Order or Proposal, and complete the Ordering Provider and Communication Type fields in the Ordering Provider window. Click OK.
- Complete the Medication Name: field, making sure to spell the medication correctly.
- ➢ For injectables, also complete:
  - Strength Dose
  - Strength Dose Unit
  - Volume Dose
  - Volume Dose Unit
- ➢ For Example: Depo Provera 150mg/1mL
  - Strength Dose: 150
  - Strength Dose Unit: mg
  - Volume Dose: 1
  - Volume Dose Unit: mL
- > Once all details have been addressed, click Sign to sign off on the order.
- > You may then administer the medication as you would any other injectable med via the Single Patient Task List.

For questions regarding process and/or policies, please contact your unit's Clinical Educator or Clinical Informaticist. For any other questions please contact the Customer Support Center at: 207-973-7728 or 1-888-827-7728.

| dd ↓ Decument Medication by No.   Check Interactions   Lifebrand Ro History - No Check - Reconciliation Status<br>*** Medication List   Document In Film<br>Orders for Signatus<br>A WINNEL I INE2/4777218 Admis 11/02/2018 99:41 LOT                                                                                                    |                                                                                                    | Gender:Unknow                      | n Ambulatory (1<br>eLos: | 1,02/2018 9:41]                                                                  | LocWTVNHLI                                | Bolation/N/A<br>Diseasemone               | Primary Conta<br>XDocs: (1) Nev |
|----------------------------------------------------------------------------------------------------|----------------------------------------------------------------------------------------------------|------------------------------------|--------------------------|----------------------------------------------------------------------------------|-------------------------------------------|-------------------------------------------|---------------------------------|
| **     Medication List Document in Plan       Orders for Signature     Startun       (A) S S (D) [C) [C] (C) Order Name     Startun       4     WIVENUL J RE2/4767218 Admits 11/02/2018 09:41 LDT       4     Ministrations (S Startun)       *     Details       *     Details       *     Strength Dose       *     Volume Dose                                                                                                    | ument Medication by Hz   🔊                                                                                                    | Check Interactions   📴 External Ra | History -   No Chec      | k•                                                                               | Re                                        | conciliation Status<br>Meds History 🕘 Adi | mission 🥥 Outpa                 |
| Outler for Signatue       Outler for Signatue     Status     Status     Status     Status       WTWNELT INE244797718 Administrations     Worker Status     Status     Status     Status       ✓ Medications     Worker Status     Order     11.03/2015 1920 E Misc, BM, ONCE, Privard's Own Medic, 13.03/2015 1920 E Misc, BM, ONCE, Privard's Own Medic, 13.03/2015 1920 E Misc, Priv                                                                                                    | tion List Document In Plan                                                                                                    |                                    |                          |                                                                                  |                                           |                                           |                                 |
| (A)     S     (D)     (D)     (D)     (D)       (A)     (D)     (D)     (D)     (D)       (A)                                                                                                    | nature                                                                                                    |                                    |                          |                                                                                  |                                           |                                           |                                 |
| WTWHILT INEX44797718 Admic 11/02/2018 09:41 IDT     Modication     Modication     Modicati       | () 5 V Order                                                                                                    | Name                               | Status                   | Start Det                                                                        | als                                       |                                           |                                 |
|                                                                                                    | ILI FIN:244797718 Admit: 1                                                                                                    | 1/02/2018 09:41 EDT                |                          |                                                                                  |                                           |                                           |                                 |
|                                                                                                    | lions                                                                                                    | Formulary Medication (Patient's Ow | m Med) Order             | 11/03/2018 10:00 E., Mit                                                         | c. IM. ONCE: Patie                        | nt's Own Meds, 11/03/                     | 2018 10:00 EDT, 11/             |
|                                                                                                    |                                                                                                    |                                    |                          |                                                                                  |                                           |                                           |                                 |
| "Route of Administration     "     "Frequency ORCE     "       Frequency Instruction     "     PRN (                                                                                                    | In. Medication Name:                                                                                                    | ¥                                  |                          | Strength Do<br>Volume Do<br>Freetert D                                           | Remaining Admini                          | strations: 1 Stop: 11/                    | 03/18 10:00:00 EE               |
| Tropicty Vice                                                                                                    |                                                                                                    |                                    |                          | •Crossed De                                                                      | ONCE                                      |                                           |                                 |
| PRN: Yes ( No                                                                                                    | E Autoministrations 11                                                                                                    |                                    |                          | riequei                                                                          | ky. Once                                  |                                           | - 1                             |
| DDN Passon V                                                                                                    | f Administration: 🕅                                                                                                    |                                    |                          | PI                                                                               | RNE (Yes (                                | No                                        | _                               |
| The mapping the second second se                                                                                                    | f Administration:                                                                                                    | •                                  |                          |                                                                                  | 100 C                                     |                                           |                                 |
| Priority:   Priority:   Priority:   Priority:  Priority:  Priority | Administration:     M     PRN Reason:                                                                                                    | •                                  |                          | Indicati                                                                         | onc                                       |                                           | 1 1                             |
| Patient's Own Mediz 🔴 Yes 🔿 No *Requested Start Date/Time: 11/03/2018 10:00 EDT 💌                                                                                                    | 4 Administration: 1                                                                                                    | •                                  | *Rec                     | Indicat<br>ison for NonFormulary Ord                                             | on:<br>len: Patient's Owi                 | n Medication                              |                                 |
| Duration: Duration Unit:                                                                                                    | I Administration:                                                                                                    | •<br>•<br>•                        | *Rea                     | Indicat<br>son for NonFormulary Ord<br>*Requested Start Date/Tir                 | on:<br>Patient's Own net: 11/03/2018 10   | n Medication v                            |                                 |
|                                                                                                    | I Administration:<br>PRN Reason:<br>Priority:<br>Priority:<br>Duration:<br>Privation:<br>Privation: | ~<br>~<br>~                        | *Rea                     | Indicati<br>ason for NonFormulary Ord<br>"Requested Start Date/Tir<br>Duration U | on:<br>Patient's Own<br>ne: 11/03/2018 10 | n Medication v                            |                                 |